## Persontrips Data Browser, Visualizer and Analyzer

Understanding of human mobility from spatial perspective

## **User Manual**

Draft Version 02.01 20121227

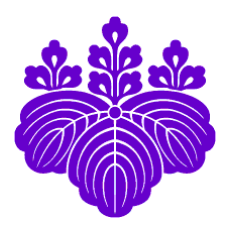

By

Ko Ko Lwin, Ph.D. Division of Spatial Information Science Graduate School of Life and Environmental Sciences University of Tsukuba kokolwin@geoenv.tsukuba.ac.jp

Copyrighted material © 2012

Department Homepage http://giswin.geo.tsukuba.ac.jp

Last updated on: December 27, 2012

# Contents

| 1. GRAPHICAL USER INTERFACE           |    |  |
|---------------------------------------|----|--|
| 2. MAP CONTROLS                       | P2 |  |
| 3. QUERY BUILDER                      |    |  |
| 3.1. Simple Query                     | P3 |  |
| 3.2. Query by Specific Time Intervals | P4 |  |
| 3.3. Get Sum of Each Category in User |    |  |
| Defined Attribute Field               | Р5 |  |
| 4. SPATIAL QUERY                      |    |  |
| 4.1. Query by Feature                 | P6 |  |
| 4.2. Interactive Spatial Query        | P7 |  |
| Appendix                              | P8 |  |

## **1. GRAPHICAL USER INTERFACE**

#### URL: http://land.geo.tsukuba.ac.jp/persontrips

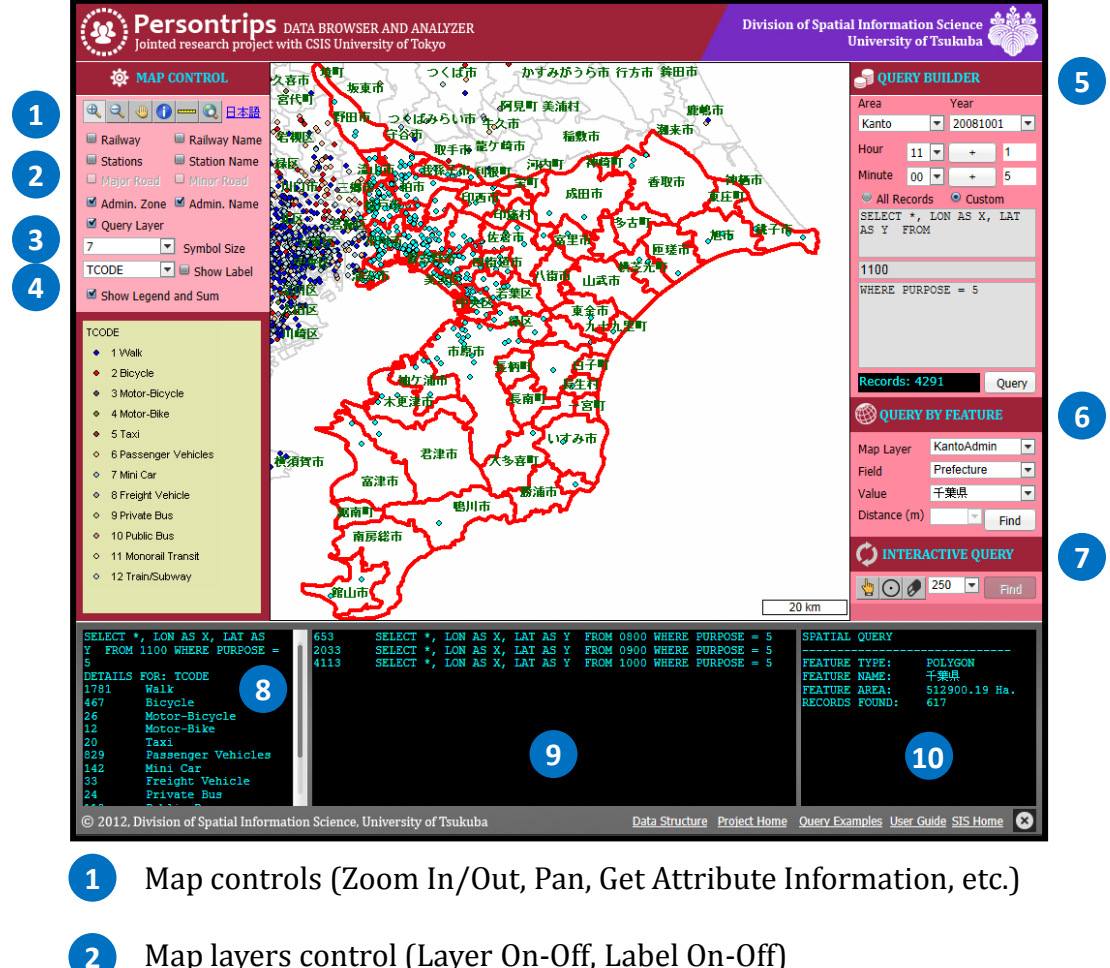

Map layers control (Layer On-Off, Label On-Off)

- Map symbol size 3
- 4 Show map legend and select attribute field for generating sum of each category
- Query builder 5
- 6 Spatial Query by Feature
- **Interactive Spatial Query** 7
- 8 Result of sum of each category in user defined attribute field
- 9 Result of each query string
- 10 Result of spatial query

# **2. MAP CONTROLS**

|   | O MAP CONTROL                                                                                                    |  |  |  |
|---|----------------------------------------------------------------------------------------------------|--|--|--|
| 1 |                                                                                                    |  |  |  |
| 2 | <ul> <li>Railway</li> <li>Stations</li> <li>Major Road</li> <li>Minor Road</li> <li>Facility</li> <li>Admin Unit</li> </ul> |  |  |  |
| 3 | 10 Symbol Size                                                                                                    |  |  |  |
| 4 | AGE 🔄 🖬 Show Label                                                                                                    |  |  |  |
| 6 | Show Legend and Sum                                                                                                    |  |  |  |
| 7 | AGE                                                                                                    |  |  |  |

| 1 | Map viewer control                                                     |
|---|------------------------------------------------------------------------|
| 2 | Map layer control                                                      |
| 3 | Change symbol size                                                     |
| 4 | Select attribute field for<br>labeling and get sum by<br>each category |
| 6 | Show map legend and<br>generate sum by each<br>category                |
| 7 | Map legend                                                             |
|   |                                                                        |
|   |                                                                        |

# **3. QUERY BUILDER**

## 3.1. Simple Query

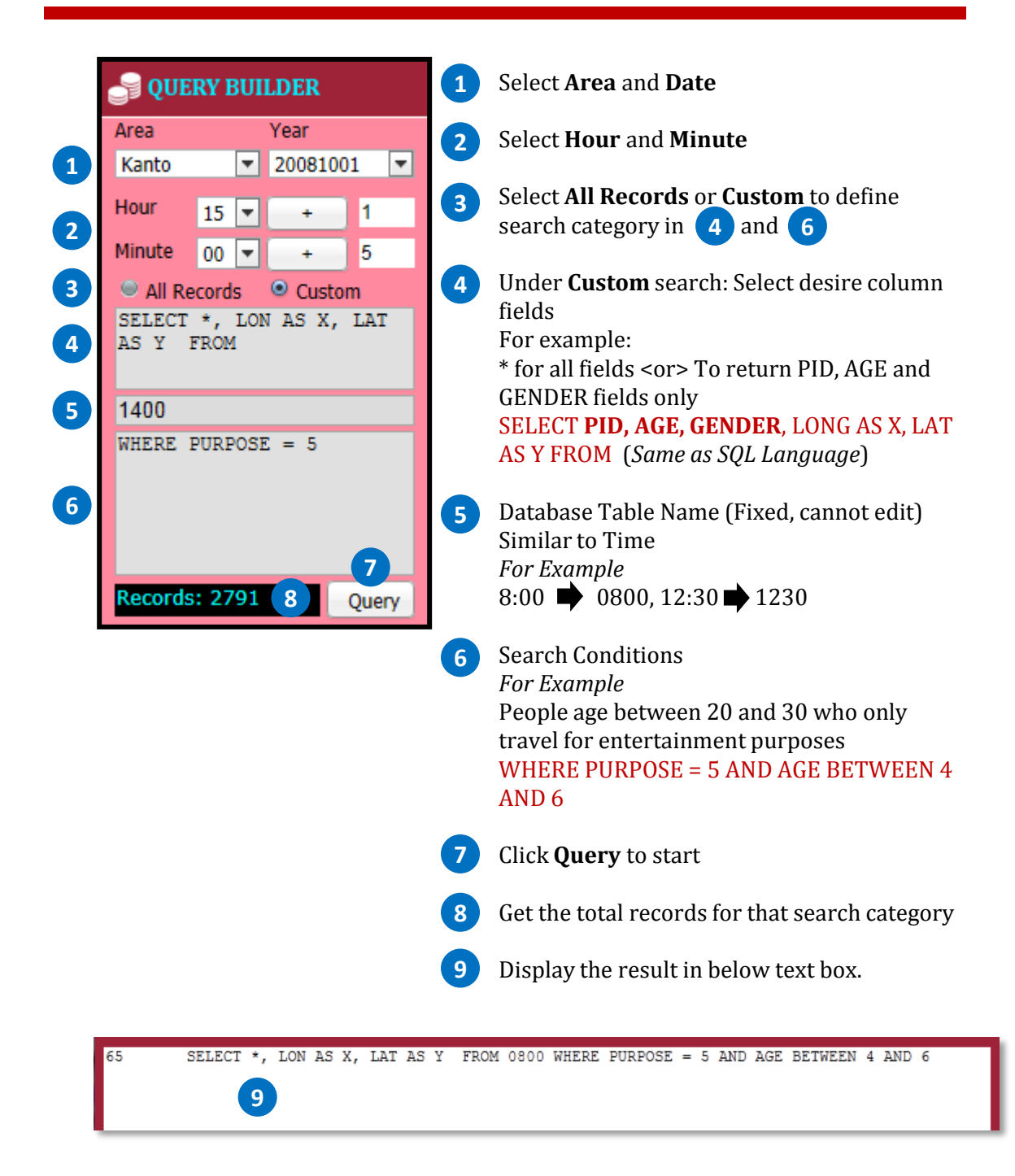

# **3. QUERY BUILDER**

## 3.2. Query by Specific Time Intervals

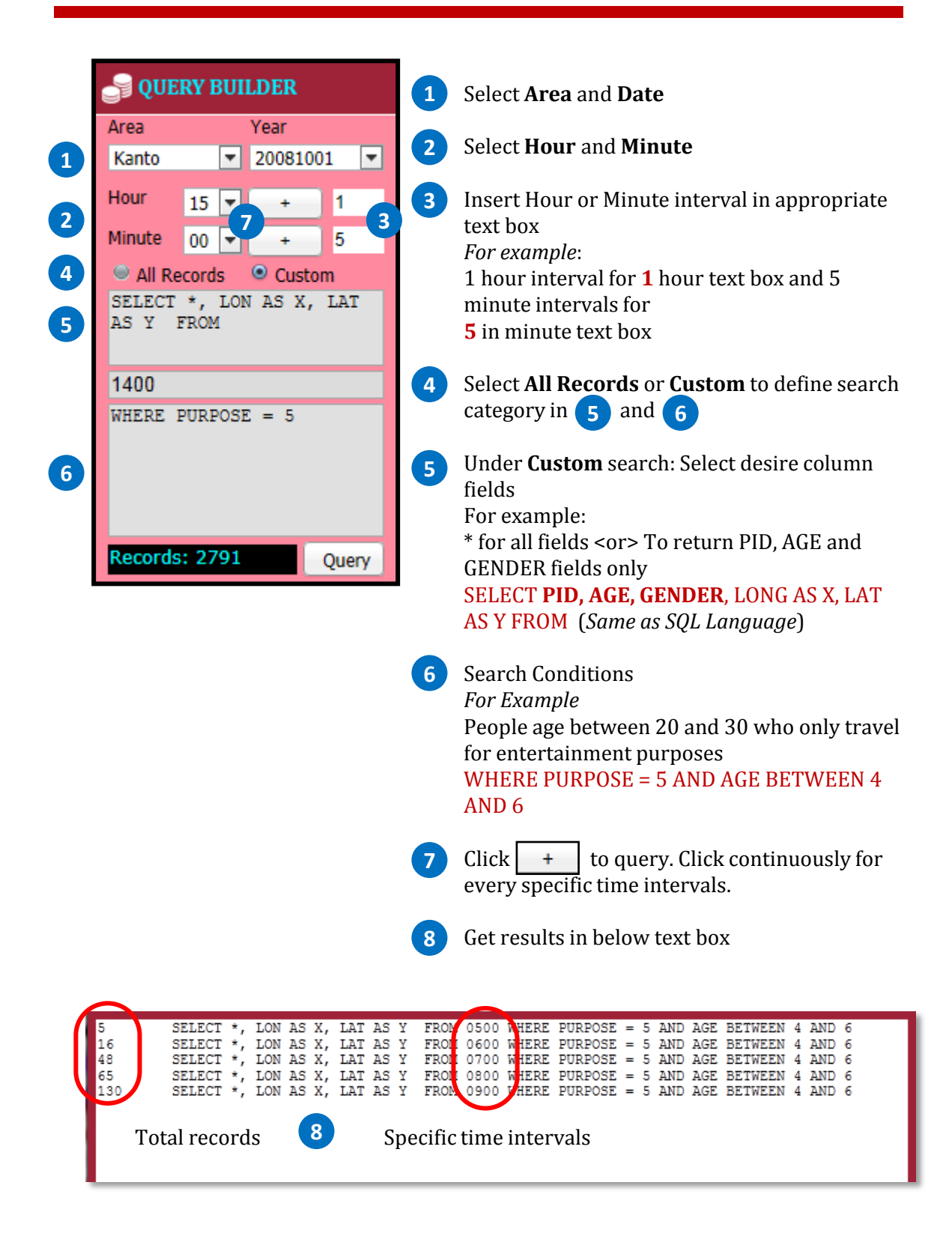

# **3. QUERY BUILDER**

## 3.3. Get Sum of Each Category in User Defined Attribute Field

| 2 | MAP CONTROL     Admin Unit     Admin Unit     Admin Unit     Symbol Size     AGE      Show Label                                                                                                    | <ol> <li>Check Show Legend and Sum to show map legend and generate sum of each category in selected attribute field 2</li> <li>Select attribute field to show sum of the each category in that field <i>For example</i>: Select AGE to show different age group in map legend 3 and get sum of each group in age attribute field</li> <li>Click Ouery button to query</li> </ol>                                                                                                    |
|---|----------------------------------------------------------------------------------------------------|----------------------------------------------------------------------------------------------------|
| 3 | AGE<br>3 Age 15 - 20<br>4 Age 20 - 25<br>5 Age 25 - 30<br>6 Age 30 - 35<br>7 Age 35 - 40<br>8 Age 40 - 45<br>9 Age 45 - 50<br>10 Age 50 - 55<br>11 Age 55 - 60<br>12 Age 60 - 65<br>13 Age 65 - 70<br>14 Age 70 - 75                                                                                                    | <ul> <li>Get sum of each category in user defined attribute field</li> <li>SELECT *, LON AS X, LAT AS Y FROM 0800 WHERE PURPOSE = 1<br/>DETAILS FOR: AGE</li> <li>304 Age 15 - 20<br/>4499 Age 20 - 25<br/>9882 Age 25 - 30 5</li> <li>12583 Age 30 - 35<br/>14793 Age 35 - 40<br/>13547 Age 40 - 45<br/>11398 Age 45 - 50<br/>9388 Age 50 - 55<br/>10069 Age 55 - 60<br/>7033 Age 60 - 65</li> <li>You can copy and paste into Excel sheet and draw the graph.</li> </ul>                                                                                                    |
| 4 | <ul> <li>○ 15 Age 75 - 80</li> <li>○ 16 Age 80 - 85</li> <li>○ 17 Age &gt; 85</li> </ul> Records: 2791 Query                                                                                                    | Age group by recreation purpose at 8:00AM<br>1000<br>1000 |
|   | 27266         SELECT *, LON AS X, LAT AS Y         FROM 080           17017         SELECT *, LON AS X, LAT AS Y         FROM 080           175         SELECT *, LON AS X, LAT AS Y         FROM 080           90         SELECT *, LON AS X, LAT AS Y         FROM 080           73         SELECT *, LON AS X, LAT AS Y         FROM 080           92         SELECT *, LON AS X, LAT AS Y         FROM 080           98         SELECT *, LON AS X, LAT AS Y         FROM 080           250         SELECT *, LON AS X, LAT AS Y         FROM 080           250         SELECT *, LON AS X, LAT AS Y         FROM 080           250         SELECT *, LON AS X, LAT AS Y         FROM 080           242481         SELECT *, LON AS X, LAT AS Y         FROM 080 | 0 WHERE PURPOSE = 1 AND AGE BETWEEN 3 AND 6<br>0 WHERE PURPOSE = 2 AND AGE BETWEEN 3 AND 6<br>0 WHERE PURPOSE = 4 AND AGE BETWEEN 3 AND 6<br>0 WHERE PURPOSE = 4 AND AGE BETWEEN 3 AND 6<br>0 WHERE PURPOSE = 5 AND AGE BETWEEN 3 AND 6<br>0 WHERE PURPOSE = 6 AND AGE BETWEEN 3 AND 6<br>0 WHERE PURPOSE = 7 AND AGE BETWEEN 3 AND 6<br>0 WHERE PURPOSE = 8 AND AGE BETWEEN 3 AND 6<br>0 WHERE PURPOSE = 8 AND AGE BETWEEN 3 AND 6<br>0 WHERE PURPOSE = 8 AND AGE BETWEEN 3 AND 6<br>0 WHERE PURPOSE = 8 AND AGE BETWEEN 3 AND 6<br>0 WHERE PURPOSE = 2                                                                                                    |

Clear Log

# **4. SPATIAL QUERY**

## 4.1.. Query by Feature

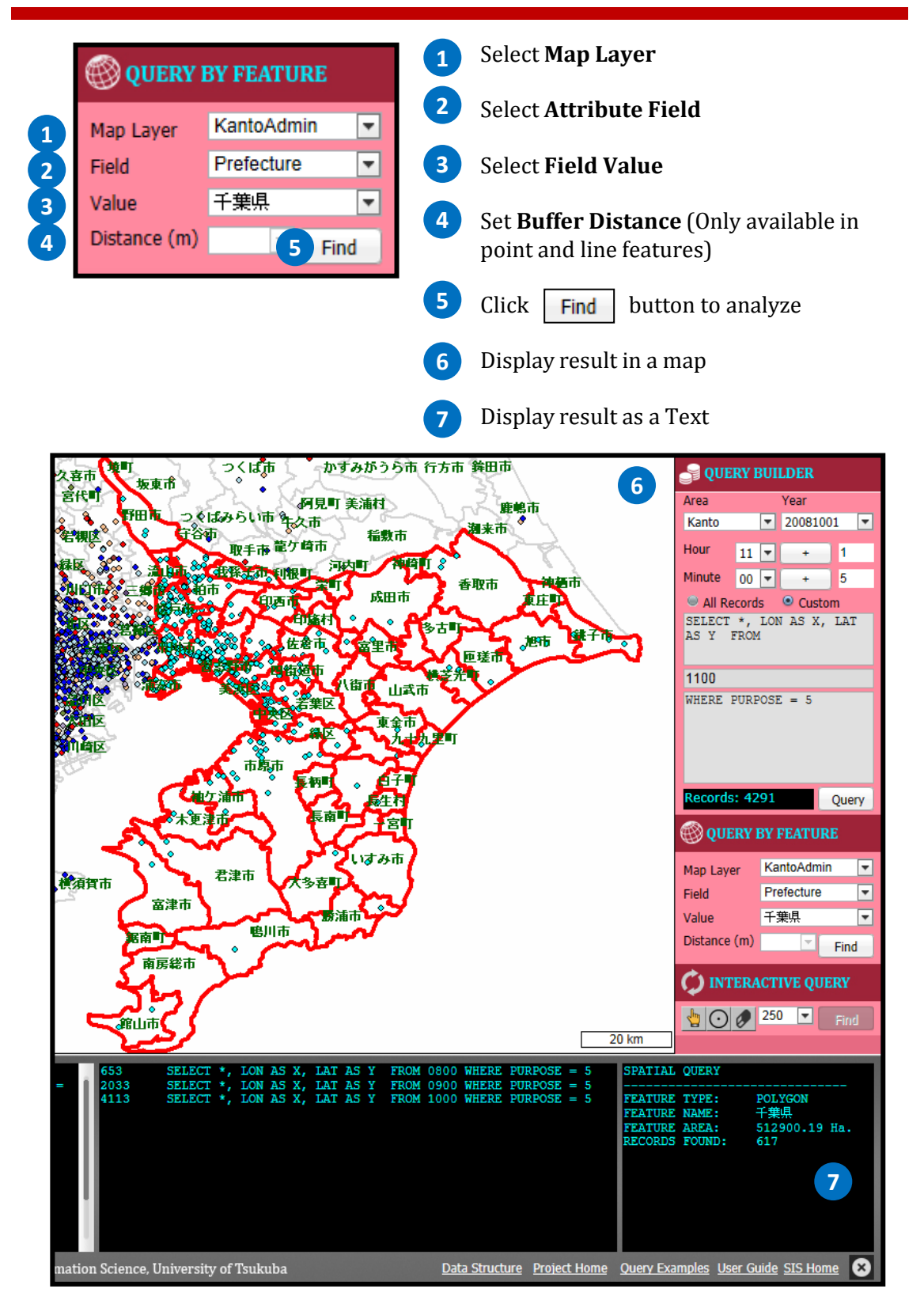

# **4. SPATIAL QUERY**

## 4.2.. Interactive Spatial Query

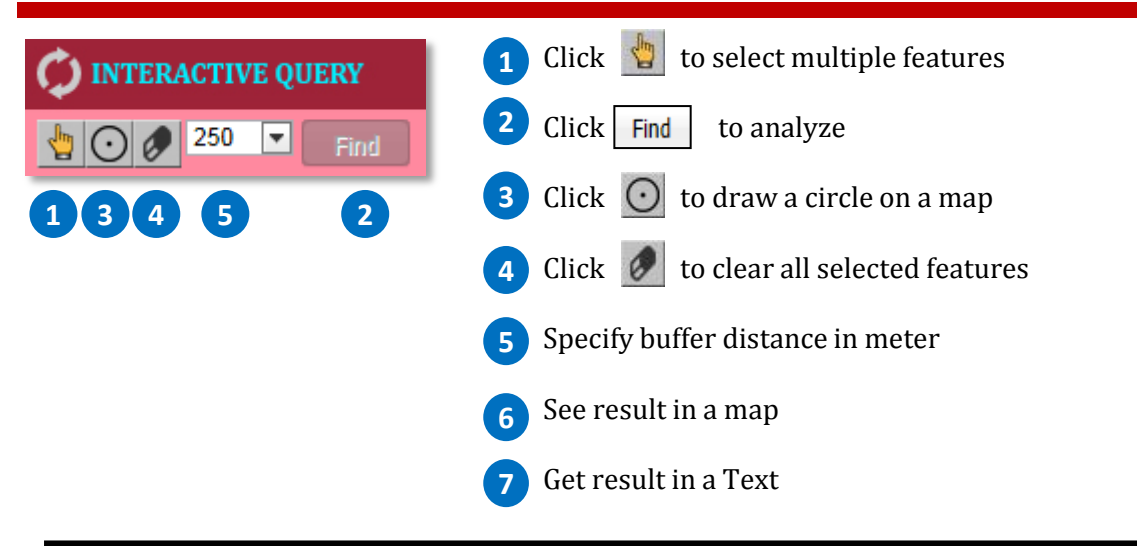

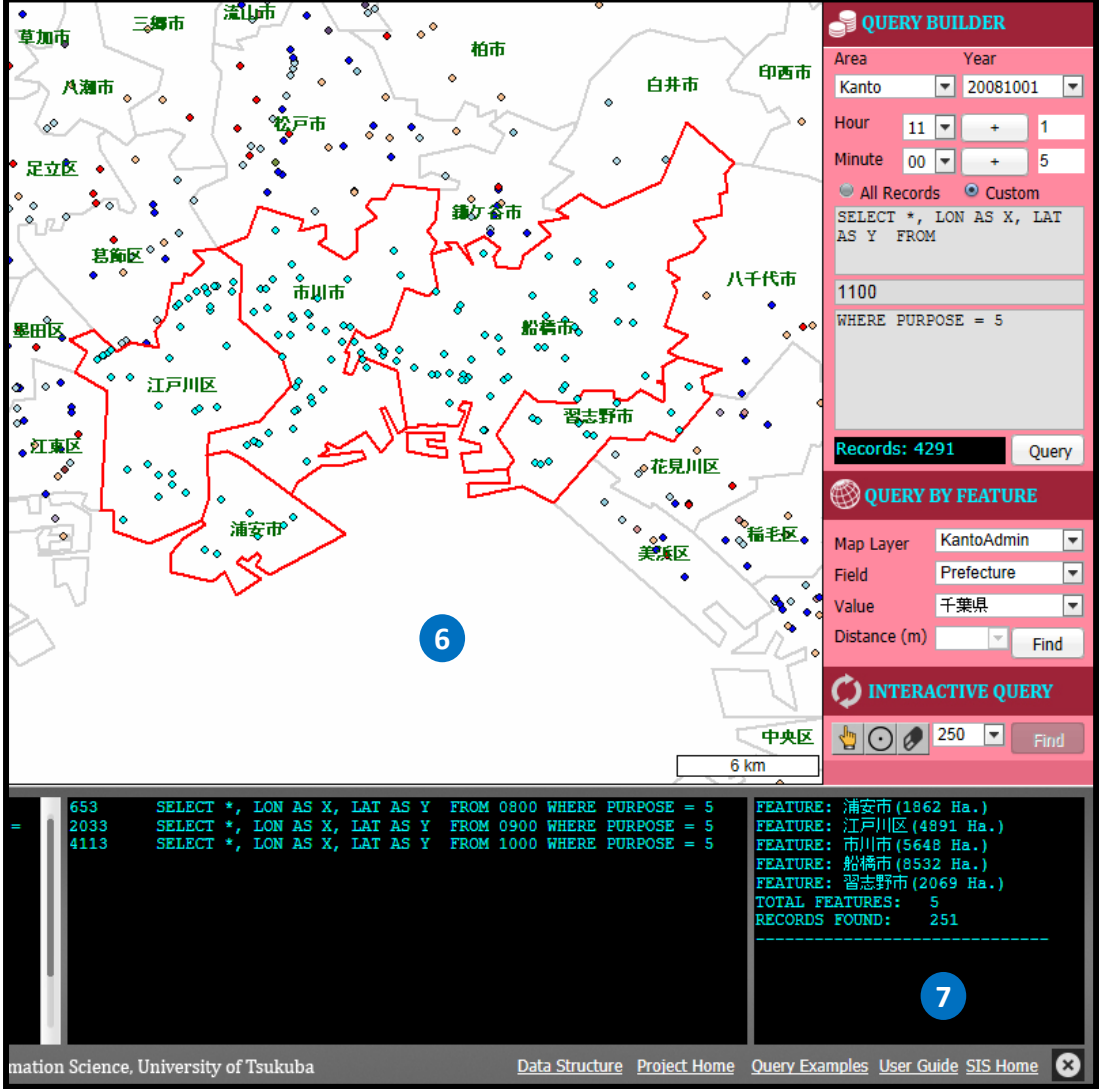

## **1. Attribute Fields**

| Field ID | Field Name | Description                   |
|----------|------------|-------------------------------|
| 1        | PID        | Unique person ID              |
| 2        | TNO        | Trip number                   |
| 3        | SNO        | Suntrap number                |
| 4        | LON        | Longitude position            |
| 5        | LAT        | Latitude position             |
| 6        | GENDER     | Gender                        |
| 7        | AGE        | Age group                     |
| 8        | ZCODE      | Current location by zone code |
| 9        | OCCUP      | Person occupation             |
| 10       | PURPOSE    | Purpose to trip               |
| 11       | MAGFAC     | Adjustment Factor             |
| 12       | MAGFAC2    | Adjustment Factor             |
| 13       | TCODE      | Mode of transportation        |

## 2. Attribute Values

#### 2.1. TNO and SNO (Trip Number and Sub-Trip Number)

TNO = Trip Number (1, 2, 3, ....) SNO = Sub Trip Number (1,2,3, ... ), Trip is divided into Sub-Trips

#### **2.2. GENDER**

| Code | Value   |  |
|------|---------|--|
| 1    | Male    |  |
| 2    | Female  |  |
| 9    | Unknown |  |

### 2.3. AGE (AGE GROUP)

| Code | Value               | Code | Value               |
|------|---------------------|------|---------------------|
| 1    | Age between 5 - 10  | 10   | Age between 50 - 55 |
| 2    | Age between 10 - 15 | 11   | Age between 55 - 60 |
| 3    | Age between 15 - 20 | 12   | Age between 60 - 65 |
| 4    | Age between 20 - 25 | 13   | Age between 65 - 70 |
| 5    | Age between 25 - 30 | 14   | Age between 70 - 75 |
| 6    | Age between 30 - 35 | 15   | Age between 75 - 80 |
| 7    | Age between 35 - 40 | 16   | Age between 80 - 85 |
| 8    | Age between 40 - 45 | 17   | Age above 85        |
| 9    | Age between 45 - 50 |      |                     |

#### **2.4. ZCODE**

Please Refer to following PDF http://land.geo.tsukuba.ac.jp/persontrips/zone.pdf

### 2.5. OCCUP (Occupation)

| Code | Value                         | Code | Value                              |
|------|-------------------------------|------|------------------------------------|
| 1    | Agricultural/Forestry/Fishery | 9    | Manager                            |
| 2    | Labor/Factory (Blue Collar)   | 10   | Other Occupation                   |
| 3    | Sales                         | 11   | Elementary and Junior-high Student |
| 4    | Service                       | 12   | High School Student                |
| 5    | Transport Service             | 13   | College and University Student     |
| 6    | Security Service              | 14   | House-wife                         |
| 7    | Office Worker                 | 15   | No-occupation                      |
| 8    | Professional                  | 16   | Others (Not Categorized)           |
|      |                               | 99   | Unknown                            |

#### 2.6. PURPOSE

| Code | Value                        | Code | Value                              |
|------|------------------------------|------|------------------------------------|
| 1    | To-From Office               | 9    | To Send/Pick Up Activity           |
| 2    | To-From School               | 10   | For Selling and Buying             |
| 3    | To Home                      | 11   | For Appointment                    |
| 4    | For Shopping                 | 12   | To/For Work (Fixing and Repairing) |
| 5    | For Short Recreation         | 13   | To Agri./Forestry/Fishery Work     |
| 6    | For Sight Seeing and Leisure | 14   | Other Business Purpose             |
| 7    | For Medical Treatment        | 99   | Others                             |
| 8    | For Attending Class          |      |                                    |

### 2.7. TCODE (MODE OF TRANSPORTATION)

| Code | Value              | Code | Value            |
|------|--------------------|------|------------------|
| 1    | Walk               | 9    | Private Bus      |
| 2    | Bicycle            | 10   | Public Bus       |
| 3    | Motor-Bicycle      | 11   | Monorail Transit |
| 4    | Motor-Bike         | 12   | Train/Subway     |
| 5    | Taxi               | 13   | Ship             |
| 6    | Passenger Vehicles | 14   | Aircraft         |
| 7    | Mini Car           | 15   | No Movement      |
| 8    | Freight Vehicle    | 16   | Others           |
|      |                    | 99   | Unknown          |

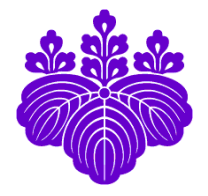

Copyrighted material © 2012 by Division of Spatial Information Science Graduate School of Life and Environmental Sciences University of Tsukuba

End of Document